## **INSCRIPTION EN LIGNE DES 5-8 ANS**

#### IMPORTANT: INSCRIPTION DE 11H À 18H LE 9 JUIN.

- 1.Cliquer sur le lien vers la plateforme **Sport-Plus**.
- 2. Cliquer sur le bouton CONNEXION (en haut à droite).
- 3.Aller à la section : INSCRIVEZ-VOUS / CRÉER MON DOSSIER ou SE CONNECTER.
  4.Inscrivez votre COURRIEL et NUMÉRO DE TÉLÉPHONE PRINCIPAL.
- Si votre dossier est déjà lié à cette adresse courriel, vous recevrez un courriel avec un lien vers une page où poursuivre la création de votre compte. Une question secrète vous sera également demandée en plus d'un code utilisateur et d'un mot de passe.
- 4. Créer un CODE UTILISATEUR et un MOT DE PASSE.
- 5.Compléter le **DOSSIER FAMILIAL.** (Il est obligatoire d'indiquer votre N.A.S. afin que vous receviez votre relevé 24)
- 6.Remplir le questionnaire sur les **RENSEIGNEMENTS MÉDICAUX** à votre dossier (obligatoire pour chaque enfant pour procéder à l'inscription au camp de jour).

7.Inscrire son enfant à « Étape 1: prérequis aux inscription ».

- 8.Répondre à la question obligatoire concernant vos enfants de 9 à 12 ans. Si vous n'avez pas d'enfant entre 9 et 12 ans à inscrire au camp de jour, répondre NON.
- 9. Si vous avez des enfants entre 9 et 12 ans à inscrire, vous recevrez une confirmation et une facture pour leurs inscriptions dans les 24 heures et vous aurez jusqu'au 12 juin pour payer.
- 10.Inscrire son enfant aux semaines de camps de jour désirées (maximum **6 semaines** par enfant pour le premier tour d'inscription.)
- 11.Une fois les inscriptions complétées pour tout vos enfants, cliquer sur l'onglet du panier (en haut à droite)
- 12.Cliquer sur « PASSER À LA CAISSE »
- 13.Cocher le mode de paiement par carte de crédit.
- 14. Choisir la méthode de paiement souhaité (un seul paiement ou en 4 versements)
- 15.Entrer les informations de votre carte de crédit et cliquer sur payer.
- 16. Vous recevrez le reçu de la transaction par courriel.
- 17.Si vous souhaitez inscrire vos enfants à plus de 6 semaines, vous devez envoyer un courriel à l'adresse suivante: **coordination@loisirslaprovidence.ca** et indiquez l e s noms des enfants et les semaines supplémentaires désirées.

# **INSCRIPTION EN LIGNE DES9-12 ANS**

#### IMPORTANT: INSCRIPTION DE 11H À 18H LE 11 JUIN.

SI VOUS AVEZ DES ENFANTS DE 5 À 8 ANS, VEUILLEZ VOUS RÉFÉRER À L'AUTRE TABLEAU

1. Cliquer sur le lien vers la plateforme **Sport-Plus**.

2. Cliquer sur le bouton CONNEXION (en haut à droite).

3. Aller à la section : INSCRIVEZ-VOUS / CRÉER MON DOSSIER ou SE CONNECTER.

4. Inscrivez votre COURRIEL et NUMÉRO DE TÉLÉPHONE PRINCIPAL.

Si votre dossier est déjà lié à cette adresse courriel, vous recevrez un courriel avec un lien vers une page où poursuivre la création de votre compte. Une question secrète vous sera également demandée en plus d'un code utilisateur et d'un mot de passe.

### 4.Créer un CODE UTILISATEUR et un MOT DE PASSE.

5.Compléter le **DOSSIER FAMILIAL.** (Il est obligatoire d'indiquer votre N.A.S. afin que vous receviez votre relevé 24)

6.Remplir le questionnaire sur les **RENSEIGNEMENTS MÉDICAUX** à votre dossier (obligatoire pour chaque enfant pour procéder à l'inscription au camp de jour).

7.Inscrire son enfant à « Étape 1: prérequis aux inscription ».

8.Inscrire son enfant aux semaines de camps de jour désirées (maximum **6 semaines** par enfant pour le premier tour d'inscription.)

9.Une fois les inscriptions complétées pour tout vos enfants, cliquer sur l'onglet du panier (en haut à droite)

## 10.Cliquer sur « PASSER À LA CAISSE »

11.Cocher le mode de paiement par carte de crédit.

12. Choisir la méthode de paiement souhaité (un seul paiement ou en 5 versements)

13.Entrer les informations de votre carte de crédit et cliquer sur payer.

14. Vous recevrez le reçu de la transaction par courriel.

15.Si vous souhaitez inscrire vos enfants à plus de 6 semaines, vous devez envoyer un courriel à l'adresse suivante: **coordination@loisirslaprovidence.ca** et indiquez l e s noms des enfants et les semaines supplémentaires désirées.